|    | Accessing Discoverer Viewer                                                       |  |  |  |  |
|----|-----------------------------------------------------------------------------------|--|--|--|--|
| 1. | Open a web browser (e.g. Firefox, Internet Explorer).                             |  |  |  |  |
| 2. | Go to the FAMIS Home Page (http://banner.uidaho.edu/famis/index.htm).             |  |  |  |  |
| 3. | Click FAMIS Self Service Current FAMIS Implementation                             |  |  |  |  |
| 4. | Click Discoverer Viewer                                                           |  |  |  |  |
| 3. | Enter your FAMIS user name in the User Name field.                                |  |  |  |  |
| 4. | Enter your FAMIS password in the Password field.                                  |  |  |  |  |
| 5. | Enter PROD in the Database field.                                                 |  |  |  |  |
|    | <u>Connect Directly</u><br>                                                       |  |  |  |  |
|    | Connect to OracleBI Discoverer                                                    |  |  |  |  |
|    | To connect to OracleBI Discoverer, click on a connection name or enter your conne |  |  |  |  |
|    | Choose Connection                                                                 |  |  |  |  |
|    |                                                                                   |  |  |  |  |
|    | Details Connection Description                                                    |  |  |  |  |
|    |                                                                                   |  |  |  |  |
|    |                                                                                   |  |  |  |  |
|    | Connect Directly                                                                  |  |  |  |  |
|    | Enter your connection details below to connect directly to OracleBI Discoverer.   |  |  |  |  |
|    | ■ Indicates required field.                                                       |  |  |  |  |
|    | Connect To OracleBl Discoverer 💌                                                  |  |  |  |  |
|    | ≖ User Name  jvandal                                                              |  |  |  |  |
|    | ■ Password ●●●●●●●●●●●●●●●●●●●●●●●●●●●●●●●●●●●●                                   |  |  |  |  |
|    | ■ Database prod                                                                   |  |  |  |  |
|    | End User Layer                                                                    |  |  |  |  |
|    | Locale Locale retrieved from browser                                              |  |  |  |  |
|    |                                                                                   |  |  |  |  |
|    |                                                                                   |  |  |  |  |
| 6. | Click the Go button.                                                              |  |  |  |  |
| 7. | A list of reports that you have access to will appear in the Result List.         |  |  |  |  |
|    | Note: if there is a report you need access to that does not appear in this list.  |  |  |  |  |
|    | contact Mike Finkbiner (mikef@uidaho.edu).                                        |  |  |  |  |
|    |                                                                                   |  |  |  |  |
|    |                                                                                   |  |  |  |  |
|    |                                                                                   |  |  |  |  |
|    |                                                                                   |  |  |  |  |
|    |                                                                                   |  |  |  |  |
|    |                                                                                   |  |  |  |  |

# University of Idaho Facilities Services

#### How to View Reports In Discoverer Viewer

| Vorks                                                                                                    | heet List                                                                                                    |                                                                                                    |                                                                                                    |                                                                                                    |                                                                                                    |  |  |
|----------------------------------------------------------------------------------------------------|----------------------------------------------------------------------------------------------------|----------------------------------------------------------------------------------------------------|----------------------------------------------------------------------------------------------------|----------------------------------------------------------------------------------------------------|----------------------------------------------------------------------------------------------------|--|--|
| Search                                                                                                    |                                                                                                    |                                                                                                    |                                                                                                    |                                                                                                    |                                                                                                    |  |  |
| Type in a search string to find a specific workbook or result set. Use the drop-down menu to choose between Database and Scheduled Workbooks.                                                                                                    |                                                                                                    |                                                                                                    |                                                                                                    |                                                                                                    |                                                                                                    |  |  |
|                                                                                                    |                                                                                                    |                                                                                                    |                                                                                                    |                                                                                                    |                                                                                                    |  |  |
| Seard                                                                                                    | All Workbooks                                                                                                    |                                                                                                    |                                                                                                    |                                                                                                    |                                                                                                    |  |  |
| D                                                                                                    | de l'an                                                                                                    |                                                                                                    |                                                                                                    |                                                                                                    |                                                                                                    |  |  |
| Res                                                                                                    | JIT LIST                                                                                                    |                                                                                                    |                                                                                                    |                                                                                                    |                                                                                                    |  |  |
| Evns                                                                                                    | nd All Collanse All                                                                                                    |                                                                                                    |                                                                                                    |                                                                                                    |                                                                                                    |  |  |
| Expand All   Collapse All                                                                                                    |                                                                                                    |                                                                                                    |                                                                                                    |                                                                                                    |                                                                                                    |  |  |
| Ψ<br>Focu                                                                                                    | sName                                                                                                    | Description                                                                                                    |                                                                                                    | Owner                                                                                                    | Last Modified                                                                                                    |  |  |
| $\sim$                                                                                                    | Piscoverer Workbooks                                                                                                    | 2 coord work                                                                                                    |                                                                                                    |                                                                                                    |                                                                                                    |  |  |
|                                                                                                    | 🜔 🦻 fcp_capital_project_detai_w_parent.dis                                                                                                    | Capital Project Detail v                                                                                                    | v/ Parent CP                                                                                                    | FAMIS_LIBRARY                                                                                                    | Friday, May 14, 2010 O                                                                                                    |  |  |
| 0                                                                                                    | fcp_dead_budgets_all_ui.DIS                                                                                                    | Capital Pojects Dead B                                                                                                    | Buget Report                                                                                                    | FAMIS_LIBRARY                                                                                                    | Wednesday, July 7, 20                                                                                                    |  |  |
| 0                                                                                                    | P > he dead_budgets_ui.DIS                                                                                                    | Capital Pojects Dead B                                                                                                    | Buget Report                                                                                                    | FAMIS_LIBRARY                                                                                                    | Wednesday, July 7, 20                                                                                                    |  |  |
| ψ<br>Φ                                                                                                    | refic_investory_configuration.dis                                                                                                    |                                                                                                    |                                                                                                    | FAMIS_LIBRARY                                                                                                    | Friday, May 14, 2010 0                                                                                                    |  |  |
| Ф<br>Ф                                                                                                    | Firm huilding die                                                                                                    | Space Management P                                                                                                    | uilding Informatia                                                                                                    | n FAMIS LIBRARY                                                                                                    | Enday, May 14, 2010 1.<br>Friday, May 14, 2010 0.                                                                                                    |  |  |
| 0                                                                                                    | ▶ ♦ fsm_site.dis                                                                                                    | Space Management S                                                                                                    | ite Information                                                                                                    | FAMIS LIBRARY                                                                                                    | Friday, May 14, 2010 0                                                                                                    |  |  |
| ¢                                                                                                    | FSMUI Space Configuration DIS                                                                                                    | epase management o                                                                                                    |                                                                                                    | FAMIS LIBRARY                                                                                                    | Thursday, May 27, 2010                                                                                                    |  |  |
|                                                                                                    |                                                                                                    |                                                                                                    |                                                                                                    | _                                                                                                    |                                                                                                    |  |  |
|                                                                                                    |                                                                                                    | Preferences                                                                                                    | <u>Exit</u>   <u>Help</u>                                                                                              |                                                                                                    |                                                                                                    |  |  |
| selec                                                                                                    | t to Set Focus In Select to                                                                                                    |                                                                                                    |                                                                                                    |                                                                                                    |                                                                                                    |  |  |
| IICk<br>Ork<br>/orksl<br>Sear                                                                                                    | c either the Select To Set<br>sheets for the report to b<br>neet List                                                                                                    | t Focus In or the Sele<br>be viewed.                                                                                                    | ect to Ex                                                                                                    | rkhonks                                                                                                    | n to expan                                                                                                    |  |  |
| orksi<br>vork<br>/orksi<br>Search<br>Search                                                                                                    | a search string to find a specific workbook or result set. Us                                                                                                    | t Focus In or the Sele<br>be viewed.<br>e the drop-down menu to choose between Database                                                                                                    | ct to Ex                                                                                                    | rkbooks.                                                                                                    | n to expan                                                                                                    |  |  |
| Vorksi<br>Vorksi<br>Seard<br>Type i                                                                                                    | a either the Select To Set<br>asheets for the report to b<br>neet List<br>th<br>a search string to find a specific workbook or result set. Us<br>All Workbooks                                                                                                    | t Focus In or the Sele<br>be viewed.<br>e the drop-down menu to choose between Database                                                                                                    | ct to Ex                                                                                                    | rkbooks.                                                                                                    | n to expan                                                                                                    |  |  |
| Orksi<br>Orksi<br>Seard<br>Type i<br>Searci<br>Resu                                                                                                    | c either the Select To Set<br>sheets for the report to b<br>neet List<br>h<br>a search string to find a specific workbook or result set. Us<br>All Workbooks                                                                                                    | t Focus In or the Sele<br>be viewed.<br>e the drop-down menu to choose between Database                                                                                                    | ct to Ex                                                                                                    | rkbooks.                                                                                                    | n to expan                                                                                                    |  |  |
| Vorksi<br>Vorksi<br>Seard<br>Type i<br>Searcl<br>Resu                                                                                                    | c either the Select To Set<br>sheets for the report to b<br>neet List<br>th<br>n a search string to find a specific workbook or result set. Us<br>All Workbooks                                                                                                    | t Focus In or the Sele<br>pe viewed.<br>e the drop-down menu to choose between Database                                                                                                    | ct to Ex                                                                                                    | rkbooks.                                                                                                    | n to expan                                                                                                    |  |  |
| IICk<br>Orksl<br>/orksl<br>Searc<br>Searcl<br>Resu<br>Resu<br>Refr<br>Expar                                                                                                    | c either the Select To Set<br>scheets for the report to b<br>neet List<br>th<br>a search string to find a specific workbook or result set. Us<br>All Workbooks<br>It List<br>tsh<br>d All Collapse All                                                                                                    | t Focus In or the Sele<br>pe viewed.<br>e the drop-down menu to choose between Database                                                                                                    | ct to Ex                                                                                                    | rkbooks.                                                                                                    | n to expan                                                                                                    |  |  |
| IICk<br>Orksi<br>Search<br>Resu<br>Refr<br>Expar                                                                                                    | A either the Select To Set<br>asheets for the report to b<br>neet List<br>th<br>n a search string to find a specific workbook or result set. Us<br>All Workbooks  (All Workbooks) (C) (C) (C) (C) (C) (C) (C) (C) (C) (C                                                                                                    | t Focus In or the Sele<br>pe viewed.<br>e the drop-down menu to choose between Database                                                                                                    | ct to Ex                                                                                                    | rkbooks.                                                                                                    | n to expan                                                                                                    |  |  |
| IICk<br>Orksi<br>Search<br>Resu<br>Resu<br>Refr<br>Expar                                                                                                    | A either the Select To Set<br>asheets for the report to b<br>neet List<br>h a search string to find a specific workbook or result set. Us<br>All Workbooks  () () () () () () () () () () () () ()                                                                                                    | t Focus In or the Sele<br>pe viewed.<br>e the drop-down menu to choose between Database                                                                                                    | and Scheduled Wo                                                                                                    | rkbooks.                                                                                                    | n to expan                                                                                                    |  |  |
| Vorksl<br>Vorksl<br>Searc<br>Searc<br>Resu<br>Resu<br>Refr<br>Focus                                                                                                    | x either the Select To Set<br>scheets for the report to b<br>neet List<br>ch<br>n a search string to find a specific workbook or result set. Us<br>All Workbooks ♥ (<br>t List<br>esh)<br>id All Collapse All<br>Name<br>♥ Discoverer Workbooks                                                                                                    | t Focus In or the Sele<br>pe viewed.<br>e the drop-down menu to choose between Database                                                                                                    | and Scheduled Wo                                                                                                    | rkbooks.                                                                                                    | n to expan                                                                                                    |  |  |
| IICk<br>Orksi<br>Searc<br>Type i<br>Searcl<br>Resu<br>Resu<br>Resu<br>Focus                                                                                                    | x either the Select To Set<br>sheets for the report to b<br>heet List<br>h a search string to find a specific workbook or result set. Us<br>All Workbooks ♥ (<br>t List<br>esh)<br>d All   Collapse All<br>Name<br>♥ Discoverer Workbooks<br>▶ ♥ fcp_capital_project_detai_w_parent.dis                                                                                                    | t Focus In or the Sele<br>pe viewed.<br>e the drop-down menu to choose between Database<br>0<br>0<br>0<br>0<br>0<br>0<br>0<br>0<br>0<br>0<br>0<br>0<br>0<br>0<br>0<br>0<br>0<br>0<br>0                                                                                                    | and Scheduled Wo                                                                                                    | rkbooks.                                                                                                    | n to expan                                                                                                    |  |  |
| IICK<br>Orksl<br>Searc<br>Type i<br>Searcl<br>Resu<br>Resu<br>Resu<br>Focus                                                                                                    | x either the Select To Set<br>sheets for the report to b<br>heet List<br>h<br>a search string to find a specific workbook or result set. Us<br>All Workbooks<br>↓<br>List<br>esh<br>d All Collapse All<br>Name<br>♥ Discoverer Workbooks<br>↓ @ fcp_capital_project_detai_w_parent.dis<br>↓ @ fcp_dead_budgets_all_ui.DIS                                                                                                    | t Focus In or the Sele<br>be viewed.<br>e the drop-down menu to choose between Database<br>be<br>be<br>capital Project Detail w/ Parent CP<br>Capital Projects Dead Buget Report                                                                                                    | and Scheduled Wo                                                                                                    | rkbooks.                                                                                                    | n to expand                                                                                                    |  |  |
| Vorksl<br>Seard<br>Type i<br>Searcl<br>Resu<br>Resu<br>Refr<br>Expar<br>O<br>Course<br>Course<br>C | x either the Select To Set         x sheets for the report to b         x sheets for the report to b         x heet List         th         n a search string to find a specific workbook or result set. Us:         x All Workbooks         x All Workbooks         x All Collapse All         x Manue         x Discoverer Workbooks         x Discoverer Workbooks <td>t Focus In or the Sele<br/>De viewed.<br/>e the drop-down menu to choose between Database</td> <td>and Scheduled Wo</td> <td>rkbooks.</td> <td>n to expand<br/>10 01:15:42 AM PDT<br/>7, 2010 09:20:15 AM PDT<br/>7, 2010 09:20:49 AM PDT</td>                                                                                                    | t Focus In or the Sele<br>De viewed.<br>e the drop-down menu to choose between Database                                                                                                    | and Scheduled Wo                                                                                                    | rkbooks.                                                                                                    | n to expand<br>10 01:15:42 AM PDT<br>7, 2010 09:20:15 AM PDT<br>7, 2010 09:20:49 AM PDT                                                                                                    |  |  |
| IICk<br>Orksl<br>Searc<br>Type i<br>Searcl<br>Resu<br>Resu<br>Refr<br>Expar<br>Φ<br>Focus                                                                                                    | x either the Select To Set         x sheets for the report to b         x sheets for the report to b         x heet List         th         n a search string to find a specific workbook or result set. Us         x All Workbooks         x All Workbooks         x All Collapse All         x Mane         x Discoverer Workbooks         x Discoverer Workbooks                                                                                                    | t Focus In or the Sele<br>be viewed.<br>e the drop-down menu to choose between Database                                                                                                    | and Scheduled Wo                                                                                                    | rkbooks.                                                                                                    | n to expand<br>10 01:15:42 AM PDT<br>7, 2010 09:20.15 AM PDT<br>7, 2010 09:20.49 AM PDT<br>10 03:35:33 AM PDT                                                                                         |  |  |
| Vorksl<br>Search<br>Search<br>Resu<br>Resu<br>Resu<br>Refr<br>Focus                                                                                                    | x either the Select To Set         x sheets for the report to b         x sheets for the report to b         neet List         th         n a search string to find a specific workbook or result set. Us         All Workbooks         It List         esh         nd All Collapse All         Y Discoverer Workbooks         Isocoverer Workbooks         Isocoverer Workbooks <td>t Focus In or the Sele<br/>be viewed.<br/>e the drop-down menu to choose between Database<br/>a<br/>Description<br/>Capital Project Detail w/ Parent CP<br/>Capital Pojects Dead Buget Report<br/>Capital Pojects Dead Buget Report</td> <td>and Scheduled Wo</td> <td>rkbooks.</td> <td>n to expand<br/>n to expand<br/>010 01:15:42 AM PDT<br/>7, 2010 09:20:15 AM PDT<br/>7, 2010 09:20:49 AM PDT<br/>101 03:35:33 AM PDT<br/>101 01:253:52 AM PDT</td>                                                                                                    | t Focus In or the Sele<br>be viewed.<br>e the drop-down menu to choose between Database<br>a<br>Description<br>Capital Project Detail w/ Parent CP<br>Capital Pojects Dead Buget Report<br>Capital Pojects Dead Buget Report                                                                              | and Scheduled Wo                                                                                                    | rkbooks.                                                                                                    | n to expand<br>n to expand<br>010 01:15:42 AM PDT<br>7, 2010 09:20:15 AM PDT<br>7, 2010 09:20:49 AM PDT<br>101 03:35:33 AM PDT<br>101 01:253:52 AM PDT                                                |  |  |
| Vorksl<br>Vorksl<br>Search<br>Type i<br>Search<br>Resu<br>Resu<br>Resu<br>Focus                                                                                                    | x either the Select To Set         x sheets for the report to b         x sheets for the report to b         neet List         th         n a search string to find a specific workbook or result set. Us         All Workbooks         Y         It List         25h         nd All Collapse All         Y         Discoverer Workbooks         P         P (cp_capital_project_detai_w_parent.dis         P         P (cp_dead_budgets_all_ui.DIS         P         P         P (cp_dead_budgets_ui.DIS         P         P (cp_dead_budgets_ui.DIS         P         P (cp_dead_budgets_ui.DIS         P         P (cp_dead_budgets_ui.DIS         P         P (cp_dead_budgets_ui.DIS         P         P (cp_reprotect_detai_start         P (cp_dead_budgets_ui.DIS         P         P (cp_reprotect_detai_start         By Labor Account                                                                                                    | t Focus In or the Sele<br>be viewed.<br>e the drop-down menu to choose between Database<br>Description<br>Capital Project Detail w/ Parent CP<br>Capital Pojects Dead Buget Report<br>Capital Pojects Dead Buget Report                                                                                   | and Scheduled Wo                                                                                                    | rkbooks.                                                                                                    | n to expand<br>10 01:15:42 AM PDT<br>7, 2010 09:20:15 AM PDT<br>7, 2010 09:20:49 AM PDT<br>10 03:35:33 AM PDT<br>10 12:53:52 AM PDT                                                                   |  |  |
| Vorksl<br>Vorksl<br>Search<br>Type i<br>Search<br>Resu<br>Resu<br>Focus                                                                                                    | x either the Select To Set         x sheets for the report to b         x sheets for the report to b         x sheets for the report to b         neet List         th         n a search string to find a specific workbook or result set. Us         All Workbooks         It List         ssh         nd All Collapse All         Name         ▼ Discoverer Workbooks         ▶ @ fcp_capital_project_detai_w_parent.dis         ▶ @ fcp_dead_budgets_all_UDIS         ▶ @ fcp_dead_budgets_ui.DIS         ▶ @ fcp_dead_budgets_ui.DIS         ▶ @ fcp_dead_budgets_ui.DIS         ▶ @ fcp_dead_budgets_ui.DIS         ▶ @ fcp_dead_budgets_ui.DIS         ▶ @ fcp_dead_budgets_ui.DIS         ▶ @ fcp_dead_budgets_ui.DIS         ▶ @ fcp_dead_budgets_ui.DIS         ▶ @ fcp_dead_budgets_ui.DIS         ▶ @ fcp_dead_budgets_ui.DIS         ▶ @ fcp_dead_budgets_ui.DIS         ▶ @ fcp_dead_budgets_ui.DIS                                                                                                    | t Focus In or the Sele<br>be viewed.<br>e the drop-down menu to choose between Database<br>20<br>Description<br>Capital Project Detail w/ Parent CP<br>Capital Pojects Dead Buget Report<br>Capital Pojects Dead Buget Report                                                                             | and Scheduled Wo                                                                                                    | rkbooks.                                                                                                    | n to expand<br>10 01:15:42 AM PDT<br>7, 2010 09:20:15 AM PDT<br>7, 2010 09:20:49 AM PDT<br>10 03:35:33 AM PDT<br>10 12:53:52 AM PDT                                                                   |  |  |
| IICK<br>Orksl<br>Search<br>Type i<br>Search<br>Resu<br>Resu<br>Regr<br>Focus                                                                                                    | x either the Select To Set         x sheets for the report to b         x sheets for the report to b         neet List         th         n a search string to find a specific workbook or result set. Us         All Workbooks         It List         esh         d All Collapse All         V Discoverer Workbooks         It List         esh         d All Collapse All         Name         It List         esh         d fcp_dead_budgets_all_ui.DIS         Image: Interpret the properties of the properties of the properties                                                                                                    | t Focus In or the Sele<br>be viewed.<br>e the drop-down menu to choose between Database<br>a<br>Description<br>Capital Project Detail w/ Parent CP<br>Capital Projects Dead Buget Report<br>Capital Pojects Dead Buget Report                                                                             | Ct to Ex                                                                                                    | rkbooks.                                                                                                    | n to expand<br>10 01:15:42 AM PDT<br>7, 2010 09:20:15 AM PDT<br>7, 2010 09:20:49 AM PDT<br>10 03:35:33 AM PDT<br>10 12:53:52 AM PDT                                                                   |  |  |
| IICk<br>Orksl<br>Search<br>Type i<br>Search<br>Resu<br>Resu<br>Refr<br>Expan                                                                                                    | x either the Select To Set         x sheets for the report to b         x sheets for the report to b         neet List         th         n a search string to find a specific workbook or result set. Us         All Workbooks         It List         esh         d All   Collapse All         Name         It List         esh         d All   Collapse All         Name         It Collapse All         Name         It Collapse All         Name         It List         esh         fcp_dead_budgets_all_ui.DIS         It p_dead_budgets_ui.DIS         It p_dead_budgets_ui.DIS <tr< td=""><td>t Focus In or the Sele<br/>be viewed.<br/>e the drop-down menu to choose between Database<br/>a<br/>Description<br/>Capital Project Detail w/ Parent CP<br/>Capital Projects Dead Buget Report<br/>Capital Pojects Dead Buget Report</td><td>Ct to Ex</td><td>rkbooks.</td><td>n to expand<br/>10 01:15:42 AM PDT<br/>7, 2010 09:20:49 AM PDT<br/>10 03:35:33 AM PDT<br/>10 12:53:52 AM PDT<br/>10 01:24:03 AM PDT</td></tr<>                                                                                                    | t Focus In or the Sele<br>be viewed.<br>e the drop-down menu to choose between Database<br>a<br>Description<br>Capital Project Detail w/ Parent CP<br>Capital Projects Dead Buget Report<br>Capital Pojects Dead Buget Report                                                                             | Ct to Ex                                                                                                    | rkbooks.                                                                                                    | n to expand<br>10 01:15:42 AM PDT<br>7, 2010 09:20:49 AM PDT<br>10 03:35:33 AM PDT<br>10 12:53:52 AM PDT<br>10 01:24:03 AM PDT                                                                        |  |  |
| IICk<br>Orksl<br>Search<br>Type i<br>Search<br>Resu<br>Resu<br>Focus<br>O<br>O<br>O<br>O<br>O<br>O<br>O<br>O<br>C                                                                                                    | x either the Select To Set<br>x sheets for the report to b<br>heet List<br>h<br>a search string to find a specific workbook or result set. Us<br>All Workbooks<br>↓ List<br>esh<br>d All Collapse All<br>Name<br>♥ Discoverer Workbooks<br>↓ Collapse All<br>Name<br>♥ Discoverer Workbooks<br>↓ Collapse All<br>Name<br>♥ Discoverer Workbooks<br>↓ Collapse All<br>Name<br>♥ Discoverer Workbooks<br>↓ Collapse All<br>Name<br>♥ fcp_dead_budgets_ui.DIS<br>↓ Collapse All<br>Name<br>♥ fcp_dead_budgets_ui.DIS<br>↓ Collapse All<br>Name<br>♥ fcp_dead_budgets_ui.DIS<br>↓ Collapse All<br>Name<br>♥ fcp_dead_budgets_ui.DIS<br>↓ Collapse All<br>Name<br>♥ fcp_dead_budgets_ui.DIS<br>↓ Collapse All<br>↓ Collapse All<br>↓ Collaps | t Focus In or the Sele<br>be viewed.<br>e the drop-down menu to choose between Database<br>a<br>Description<br>Capital Project Detail w/ Parent CP<br>Capital Projects Dead Buget Report<br>Capital Pojects Dead Buget Report<br>Space Management Building Informa<br>Capator Management Building Informa | Ct to Ex<br>and Scheduled Wo<br>FAMIS_LIBRA<br>FAMIS_LIBRA<br>FAMIS_LIBRA<br>FAMIS_LIBRA<br>FAMIS_LIBRA<br>FAMIS_LIBRA | rkbooks.                                                                                                    | n to expand<br>10 01:15:42 AM PDT<br>7, 2010 09:20:49 AM PDT<br>10 03:36:33 AM PDT<br>10 03:36:33 AM PDT<br>10 01:24:02 AM PDT<br>10 01:24:02 AM PDT                                                  |  |  |
| IICK<br>Orksl<br>Search<br>Type i<br>Search<br>Resu<br>Resu<br>Resu<br>Focus<br>O<br>O<br>O<br>O<br>O<br>O<br>O<br>O<br>O<br>O<br>C<br>O<br>C<br>N<br>O<br>C<br>N<br>S<br>O<br>C<br>N<br>S<br>O<br>C<br>N<br>S<br>O<br>C<br>N<br>S<br>O<br>C<br>N<br>S<br>O<br>C<br>N<br>S<br>O<br>C<br>N<br>S<br>O<br>C<br>N<br>S<br>O<br>C<br>N<br>S<br>O<br>C<br>N<br>S<br>O<br>C<br>N<br>S<br>O<br>C<br>N<br>S<br>O<br>C<br>N<br>S<br>O<br>C<br>N<br>S<br>O<br>C<br>S<br>O<br>C<br>S<br>C<br>S                                                                                                    | x either the Select To Set         x sheets for the report to b         x sheets for the report to b         neet List         x a search string to find a specific workbook or result set. Us:         All Workbooks         It List         esh         1d All Collapse All         Name         It List         esh         id All Collapse All         Name         It List         esh         id All Collapse All         Name         It List         esh         id All Collapse All         Name         It List         esh         id All Collapse All         Name         It List         esh         id All Collapse All         Name         It List         esh         fcp_dead_budgets_all_ui.DIS         id fcp_dead_budgets_ui.DIS         id fcp_dead_budgets_ui.DIS         id fcp_dead and WO         By Date and WO         By Emp and Wk Date         id fsm_building dis         id fsm_building col of factor in EXP                                                                                                    | t Focus In or the Sele<br>be viewed.<br>e the drop-down menu to choose between Database<br>50<br>Description<br>Capital Project Detail w/ Parent CP<br>Capital Projects Dead Buget Report<br>Capital Pojects Dead Buget Report<br>Space Management Building Informa<br>Space Management Site Information  | Ct to Ex                                                                                                    | RY Friday, May 14, 20<br>RY Friday, May 14, 20<br>RY Friday, May 14, 20 | n to expand<br>10 01:15:42 AM PDT<br>7, 2010 09:20:15 AM PDT<br>7, 2010 09:20:49 AM PDT<br>10 03:36:33 AM PDT<br>10 01:24:02 AM PDT<br>10 01:24:02 AM PDT<br>10 01:24:02 AM PDT<br>10 01:24:02 AM PDT |  |  |

## University of Idaho Facilities Services

| 2. | Some reports have                                                                                                    | parameters.                                                                                                    |                                                                         |                                                                               |                                                                            |
|----|----------------------------------------------------------------------------------------------------|----------------------------------------------------------------------------------------------------|-------------------------------------------------------------------------|-------------------------------------------------------------------------------|----------------------------------------------------------------------------|
|    | <u>Connect</u> > <u>Workbooks</u> ><br>fmm_labor_charges.dis - By                                                                                                    | / Work Order                                                                                                    |                                                                         |                                                                               |                                                                            |
|    | Last run Monday, July 26, 2010 03:0                                                                                                    | 02:44 PM PDT                                                                                                    |                                                                         |                                                                               |                                                                            |
|    | Worksheets                                                                                                    | Parameters Needed                                                                                                  |                                                                         |                                                                               |                                                                            |
|    | By Labor Account<br>By Work Order                                                                                                    | Select values for the follow                                                                                       | ving parameters.                                                        |                                                                               |                                                                            |
|    | By Date and WO<br>By Emp and Wk Date                                                                                                    | Indicates required field                                                                                           |                                                                         |                                                                               |                                                                            |
|    | <u> </u>                                                                                                    | Work Order                                                                                                    | '%'                                                                     |                                                                               |                                                                            |
|    |                                                                                                    |                                                                                                    | (Use % as a wildcard.)                                                  |                                                                               |                                                                            |
|    |                                                                                                    | Work Date                                                                                                    | U7-JAN-2UU7<br>Format: 'DD MON XXXX' (Example:                          | 🚿                                                                             |                                                                            |
|    |                                                                                                    | ■ Enter End Work                                                                                                   | 101-JAN-2008'                                                           | 10-002-2010)                                                                  |                                                                            |
|    |                                                                                                    | Date                                                                                                    | Format: 'DD-MON-YYYY'                                                   |                                                                               |                                                                            |
|    |                                                                                                    | <ul> <li>Select or Enter</li> <li>Employee</li> </ul>                                                              | '%'                                                                     | <i></i>                                                                       |                                                                            |
|    |                                                                                                    | Linpioyee                                                                                                    | Use wildcard ('%') to view multiple (                                   | employees (Use % as a wildcard.)                                              |                                                                            |
|    |                                                                                                    | Select or Enter<br>Crew                                                                                            | '%'                                                                     | 💉                                                                             |                                                                            |
|    |                                                                                                    |                                                                                                    | Use wildcard ('%') to view multiple (                                   | crews (Use % as a wildcard.)                                                  |                                                                            |
|    |                                                                                                    |                                                                                                    |                                                                         |                                                                               |                                                                            |
|    | <ul> <li>If the parame</li> <li>Enter '%' as a</li> <li>Some data rea</li> <li>YYYY forma</li> <li>If there is a fl<br/>to get a list of<br/>Search and Search and Search and</li></ul> | ter field has a *<br>a wildcard.<br>quire a specific<br>at, such as 01-JU<br>ashlight icon to<br>f values for that | format. For exam<br>JL-2010<br>the right of the p<br>field. If you clic | ameter is manda<br>pple, most dates<br>parameter field, r<br>k the flashlight | atory.<br>require DD-MON-<br>then you can click it<br>next to a field, the |
|    | Values can be sele                                                                                                    | ected by either:                                                                                                   | :                                                                       |                                                                               | • Using the                                                                |
|    | To find the value, selec                                                                                                    | t a filter in the drop down                                                                                        | list and enter a word in the                                            | e text field, then click the                                                  | Search For to search                                                       |
|    | values, clear the searc                                                                                                    | in box and click the go bu                                                                                         | itton                                                                   |                                                                               | for the parameter.                                                         |
|    | Search by Contains                                                                                                    |                                                                                                    | -                                                                       |                                                                               | When the results are                                                       |
|    | Search for HAIIIM                                                                                                    |                                                                                                    |                                                                         |                                                                               | found, select the                                                          |
|    | L Case S                                                                                                    | ensitive                                                                                                    |                                                                         |                                                                               | desired value(s), then                                                     |
|    | Results                                                                                                    |                                                                                                    |                                                                         |                                                                               | click the Move                                                             |
|    | Available                                                                                                    |                                                                                                    | Selected                                                                |                                                                               | button to move it to                                                       |
|    | HAITIM                                                                                                    | <u> </u>                                                                                                    |                                                                         |                                                                               | the selected box                                                           |
|    |                                                                                                    |                                                                                                    |                                                                         |                                                                               | the servered box.                                                          |
|    |                                                                                                    |                                                                                                    |                                                                         |                                                                               |                                                                            |
|    |                                                                                                    | Move                                                                                                    | 8                                                                       |                                                                               |                                                                            |
|    |                                                                                                    | ≥ Name All                                                                                                    | •                                                                       |                                                                               |                                                                            |
|    |                                                                                                    |                                                                                                    | ×                                                                       |                                                                               |                                                                            |
|    |                                                                                                    | Remove                                                                                                    | Ŭ                                                                       |                                                                               |                                                                            |
|    |                                                                                                    |                                                                                                    |                                                                         |                                                                               |                                                                            |
|    |                                                                                                    | Remove All                                                                                                    | ~                                                                       |                                                                               |                                                                            |
|    |                                                                                                    |                                                                                                    |                                                                         |                                                                               |                                                                            |
| 1  |                                                                                                    | Newt @                                                                                                    |                                                                         |                                                                               |                                                                            |

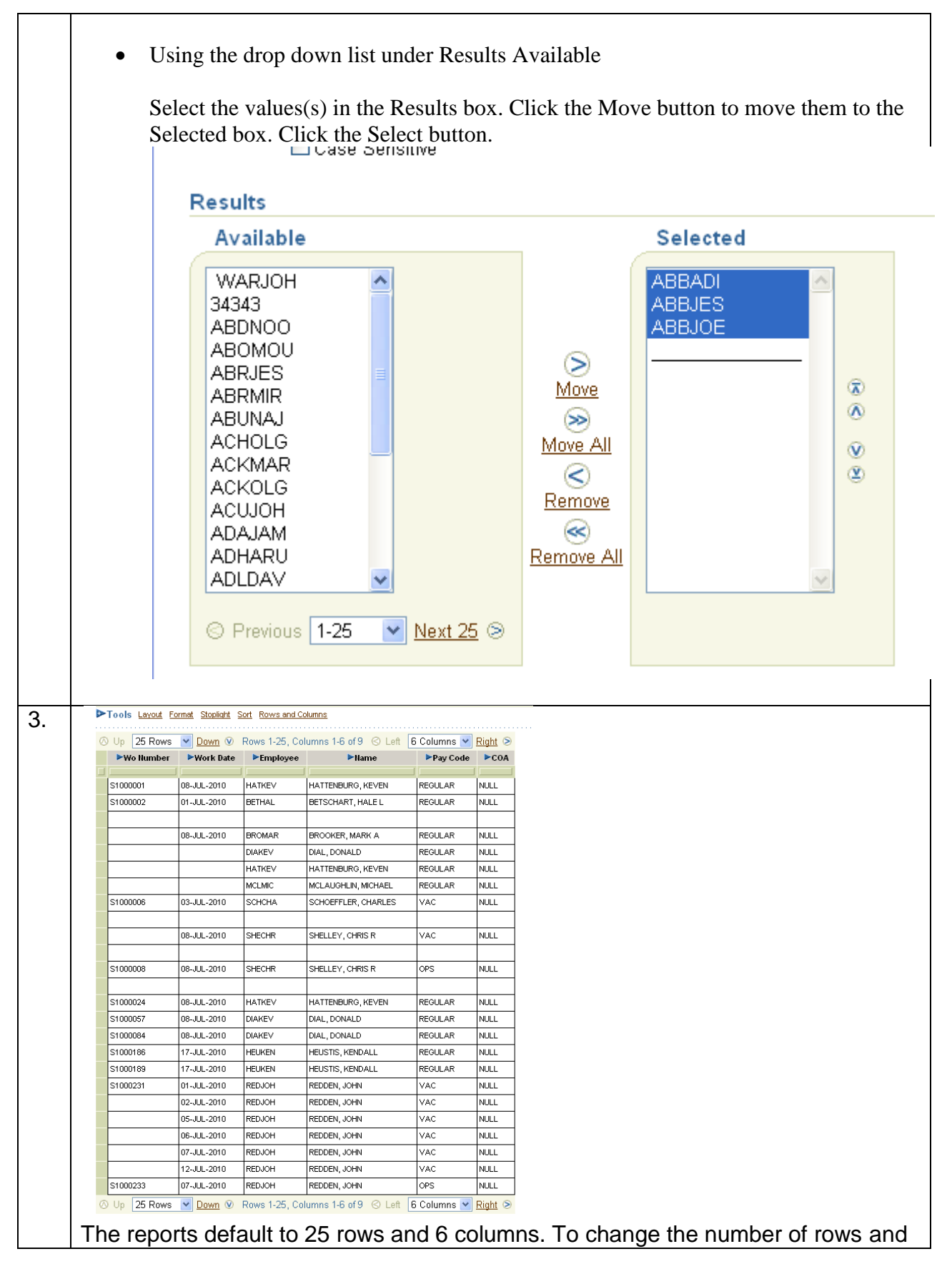

University of Idaho

**Facilities Services** 

columns visible for a report: a) Expand Tools. b) Enter the n number of rows (from 0-999) and number of columns (from-999). c) Click the Go button next to the Rows and Columns fields. ▼Tools <u>Layout</u> <u>Format</u> <u>Stoplight</u> <u>Sort</u> Rows and Columns Rows 25 9 🛥 Columns 🛛 Go ) (0 - 999)(0 - 999)d) If you wish to save these changes, click Save As under the Actions box (near the top of the page). The Save Workbook As screen will appear. This will save this report under your user name in Discoverer. Connect > Workbooks > Save Workbook As Choose a new name for this workbook Indicates required field. Workbook Name fmm labor charges.dis1 **TIP** The workbook will be saved in the root of the folder tree. Example of a report with additional columns in view. 🔿 Up 25 Rows 💌 Down 📎 Rows 1-25 ►Wo Number ►Work Date ►Employee ▶Pay Code ▶COA Work Hours Labor Charge ►Name Labor Account 08-JUL-2010 HATKEV HATTENBURG, KEVEN REGULAR NULL U11008-RAX001-E5210-08POM 39.00 S1000001 1.00 S1000002 01-JUL-2010 BETHAL BETSCHART, HALE L REGULAR NULL U11008-RAX001-E5210-08POM -1.00 -22.00 1.00 22.00 08-JUL-2010 BROMAR BROOKER, MARK A REGULAR NULL U11008-RAX001-E5210-08PON 0.00 0.00 REGULAR NULL U11008-RAX001-E5210-08POM DIAKEV DIAL, DONALD 1.00 19.00 HATKEV HATTENBURG KEVEN REGULAR NULL U11008-RAX001-E5210-08POM 1.00 20.00 MCLMIC MCLAUGHLIN, MICHAEL REGULAR NULL U11008-RAX001-E5210-08PON 1.00 20.00 S1000006 03-JUL-2010 SCHCHA SCHOEFFLER, CHARLES VAC NULL U11008-RAX001-E5210-08POM 6.00 234.00 -6.00 -234.00 08-JUL-2010 SHECHR SHELLEY, CHRIS R NULL U11008-RAX001-E5210-08PO 5.00 195.00 VAC -5.00 -195.00 S1000008 08-JUL-2010 SHECHR SHELLEY, CHRIS R OPS NULL U11008-RAX001-E5210-08POM -5.00 -195.00 5.00 195.00 08-JUL-2010 HATKEV NHL S1000024 HATTENBURG KEVEN REGULAR. LI11008-RCX553-E5210-08POM 7.00 254.00 S1000057 08-JUL-2010 DIAKEV DIAL, DONALD REGULAR NULL U11008-RDX410-E5210-08POM 1.00 38.00 3.00 95.00 S1000084 08-JUL-2010 DIAKEV DIAL, DONALD REGULAR NULL U11008-RCX560-E5210-08POM S1000186 17-JUL-2010 HEUKEN HEUSTIS, KENDALL REGULAR NULL U11008-RDX100-E5210-08POM 2.00 64.00 S1000189 17-JUL-2010 HEUKEN HEUSTIS, KENDALL REGULAR NULL U11008-RDX100-E5210-08POM 6.00 191.00 NULL X14061-QIA301-E5210-10AXX 256.00 S1000231 01-JUL-2010 REDJOH REDDEN, JOHN VAC 8.00 02-JUL-2010 REDJOH REDDEN, JOHN VAC NULL X14061-QIA301-E5210-10AXX 8.00 256.00 05-JUL-2010 REDJOH REDDEN, JOHN VAC NULL X14061-QIA301-E5210-10AXX 8.00 256.00 06-JUL-2010 REDJOH NULL X14061-QIA301-E5210-10AXX REDDEN, JOHN VAC 8.00 256.00 07-JUL-2010 REDJOH REDDEN, JOHN VAC NULL X14061-QIA301-E5210-10AXX 7.00 209.00 12-JUL-2010 REDJOH REDDEN, JOHN NULL X14061-QIA301-E5210-10AXX 118.00 VAC 4.00 S1000233 07-JUL-2010 REDJOH REDDEN, JOHN OPS NULL X14061-QIA301-E5210-10AXX 1.00 47.00 🔿 Up 25 Rows 💌 Down 🤍 Rows 1-25 Sample Report Results

University of Idaho

**Facilities Services** 

## University of Idaho Facilities Services

#### Change History

| Date          | Description               | Changed By |
|---------------|---------------------------|------------|
| 27 July, 2010 | Initial Document          | Tim Haight |
| 30 June 2012  | Reformatted               | Tim Haight |
| 14 Nov 2012   | Updated Login Information | Tim Haight |
|               |                           |            |
|               |                           |            |
|               |                           |            |
|               |                           |            |
|               |                           |            |
|               |                           |            |
|               |                           |            |